# CBW接入点中的个人预共享密钥功能

### 目标

本文将介绍思科企业无线(CBW)接入点(AP)固件版本10.6.1.0中的个人预共享密钥 (PSK)功能。

#### 适用设备 |软件版本

- •思科企业无线140AC接入点 | 10.6.1.0(下载最新版本)
- •思科企业无线145AC接入点 | 10.6.1.0(下载最新版本)
- •思科企业无线240AC接入点 | 10.6.1.0(下载最新版本)

#### 简介

如果您的网络中有CBW设备,现在可以在固件版本10.6.1.0中使用个人PSK功能!

个人PSK(也称为个人PSK)是一种功能,它允许管理员为同一Wi-Fi保护访问 II(WPA2)个人无线局域网(WLAN)向各个设备发出唯一的预共享密钥。 唯一PSK与设备 的MAC地址关联。在启用WPA3策略的WLAN中不支持此功能。

此功能使用RADIUS服务器对客户端进行身份验证。它通常用于IoT设备和公司发布的笔 记本电脑和移动设备。

## 目录

- <u>先决条件</u>
- 配置CBW RADIUS设置
- <u>配置WLAN设置</u>
- <u>后续步骤</u>

#### 先决条件

- 确保已将CBW AP固件升级到10.6.1.0。单击是否要执行固件更新的分步说明。
- 您需要配置个人PSK和设备MAC地址的RADIUS服务器。
- •此CBW功能受三个不同RADIUS服务器支持—FreeRADIUS、Microsoft的NPS和思科的 ISE。配置会因使用的RADIUS服务器而异。

#### 配置CBW RADIUS设置

要在CBW AP上配置RADIUS设置,请执行以下步骤。

#### 第1步

登录CBW AP的Web用户界面(UI)。

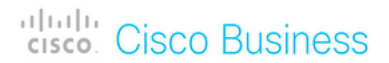

## Cisco Business Wireless Access Point

Welcome! Please click the login button to enter your user name and password

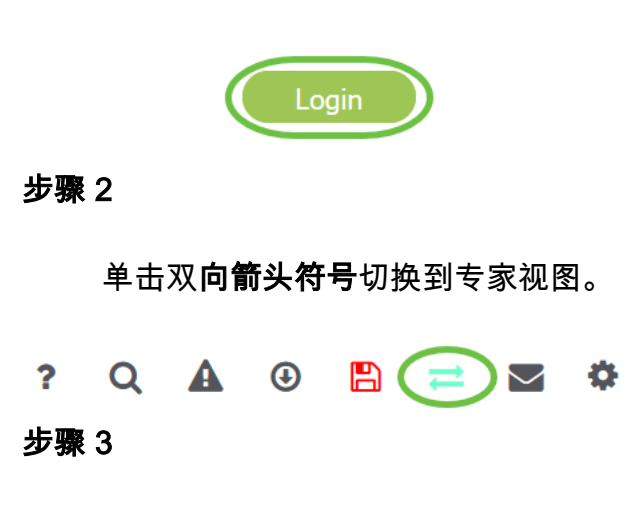

导航至Management > Admin Accounts。

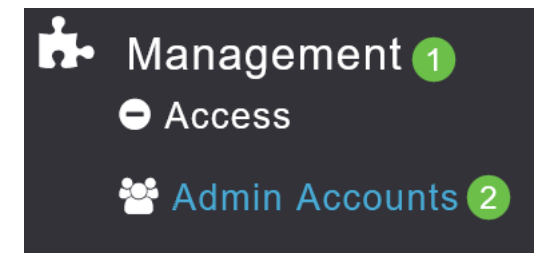

步骤 4

选择"RADIUS**"选**项卡。

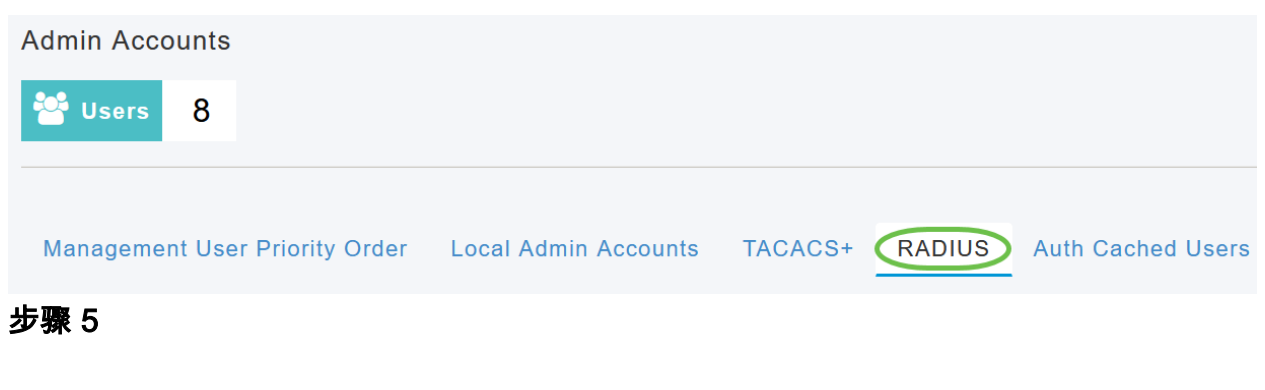

单击添加RADIUS身份验证服务器。

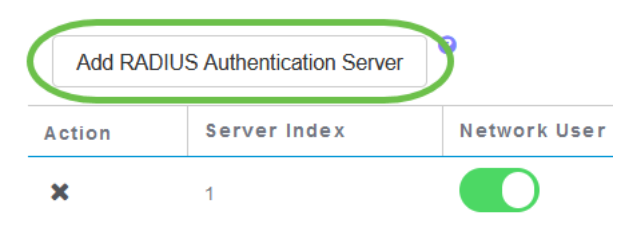

#### 步骤 6

#### 配置以下内容:

- 服务器索引 选择1到6
- 网络用户 启用状态。默认情况下,此为Enabled
- 管理 启用状态。默认情况下,此为Enabled
- 状态 启用状态。默认情况下,此为Enabled
- CoA 确保启用授权收费(CoA)。
- 服务器IP地址 输入RADIUS服务器的IPv4地址
- 共享密钥 输入共享密钥
- Port Number 输入用于与RADIUS服务器通信的端口号。
- 服务器超时 输入服务器超时

单击 Apply。

| Server Index          | 2           | • |         |   |
|-----------------------|-------------|---|---------|---|
| Network User          | Enabled     | • |         |   |
| Management            | Enabled     | • |         |   |
| State                 | Enabled     | • |         |   |
| CoA                   | •           |   |         |   |
| Server IP Address     | 172.16.1.35 |   |         | 1 |
| Shared Secret         | •••••       |   | 0       |   |
| confirm Shared Secret | •••••       |   |         |   |
| Show Password         |             |   |         |   |
| Port Number           | 1812        |   |         |   |
| Server Timeout        | 5           |   | Seconds |   |

配置WLAN设置

创建WLAN作为标准WPA2个人安全WLAN。

预共享密钥不会用于个人PSK设备。这仅用于未在RADIUS服务器上进行身份验证的设备。 您需要将要连接到此WLAN的任何设备的MAC地址添加到此设备的允许列表。

#### 第1步

导航至Wireless Settings > WLANs。

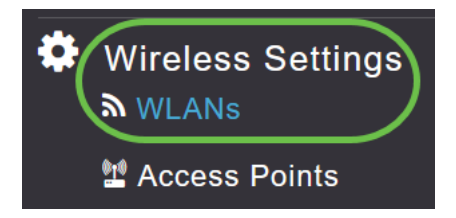

#### 步骤 2

单击"Add new WLAN/RLAN (添加新WLAN/RLAN)"。

| WLANs             |        |   |  |  |  |  |
|-------------------|--------|---|--|--|--|--|
| Active            | WLANS  | 5 |  |  |  |  |
|                   |        |   |  |  |  |  |
| Add new WLAN/RLAN |        |   |  |  |  |  |
| Action            | Active |   |  |  |  |  |
|                   |        |   |  |  |  |  |

步骤 3

在"*常规*"选项卡下,输入WLAN的配置文件名称。

| Add ne  | w WLAN          |                 |                  |                   |                       |          | ž      |
|---------|-----------------|-----------------|------------------|-------------------|-----------------------|----------|--------|
| General | WLAN Security   | /LAN & Firewall | Traffic Shaping  | Advanced          | Scheduling            |          |        |
|         | WLAN ID         | 4               | ¥                |                   |                       |          |        |
|         | Туре            |                 | Ψ.               |                   |                       |          |        |
|         | Profile Name *  | Personal        |                  | 0                 |                       |          |        |
|         | SSID *          | Personal        |                  |                   |                       | 1117     |        |
|         | Enable          |                 | can de contigure | a, uniess layer-2 | security settings are | amerent. |        |
|         | Radio Policy    | ALL             | •                |                   |                       |          |        |
|         | Broadcast SSID  |                 |                  |                   |                       |          |        |
|         | Local Profiling |                 |                  |                   |                       |          |        |
|         |                 |                 |                  |                   |                       |          | Cancel |

步骤 4

#### 导航至WLAN Security选项卡,并通过滑动切换启用MAC过滤。

| General | 1<br>WLAN Security | VLAN & Firewall | Traffic Shaping |
|---------|--------------------|-----------------|-----------------|
|         | Guest Networ       | rk              |                 |
| Captive | Network Assistar   | nt              |                 |
|         | MAC Filterin       | g 🚺 🤉 🙎         |                 |
|         | Security Typ       | WPA2/WPA3 Per   | sonal 🔻         |
|         | WPA                | 2 WPA3          |                 |
|         | Passphrase Forma   | at ASCII        | •               |
|         | Passphrase         | *               |                 |
| Co      | onfirm Passphrase  | *               |                 |
|         |                    | Show Passphras  | se              |
|         | Password Expir     | у               |                 |

#### 步骤 5

单击**Add RADIUS Authentication Server**以添加在上一节中配置的RADIUS服务器,为此WLAN提供身份验证。

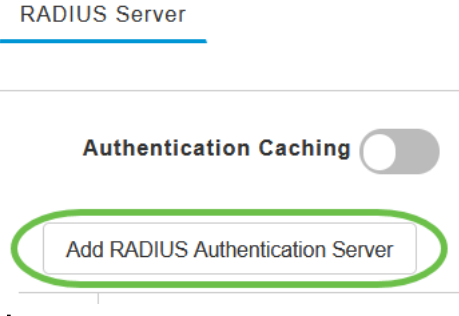

步骤 6

系统将显示一个弹出窗口。输入服务器IP地址、状态和端口号。单击 Apply。

| Add RADIUS Authentication Server |                      |                 |               |                   |  |  |
|----------------------------------|----------------------|-----------------|---------------|-------------------|--|--|
| Radius Serv                      | er can be configured | from 'Admin Acc | ounts > RADIU | JS'(Expert view). |  |  |
| Se                               | erver IP Address     |                 | y.            |                   |  |  |
|                                  | State                | Enabled         | v             | 1                 |  |  |
|                                  | Port Number          | 1812            |               |                   |  |  |
|                                  |                      | 2 @             | ) Apply       | 🛞 Cancel          |  |  |
| 步骤 7                             |                      |                 |               |                   |  |  |

(可选)

启用*身份验证缓*存。启用此选项时,将显示以下字段。

- User Cache Timeout 指定缓存中经过身份验证的凭据过期的时间段。
- *用户缓存重用* 在缓存超时之前使用凭证缓存信息。默认情况下,
  已禁用。

| Authentication Caching |      |         |         |
|------------------------|------|---------|---------|
| User Cache Timeout     | 1440 | \$<br>* | minutes |
| User Cache Reuse       |      |         |         |

如果启用此功能,则已通过此服务器身份验证的客户端在24小时内重新连接到此WLAN时,无需将数据传递到RADIUS服务器。

#### 步骤 8

转到高级选项卡。通过滑动切换启用允许AAA覆盖。

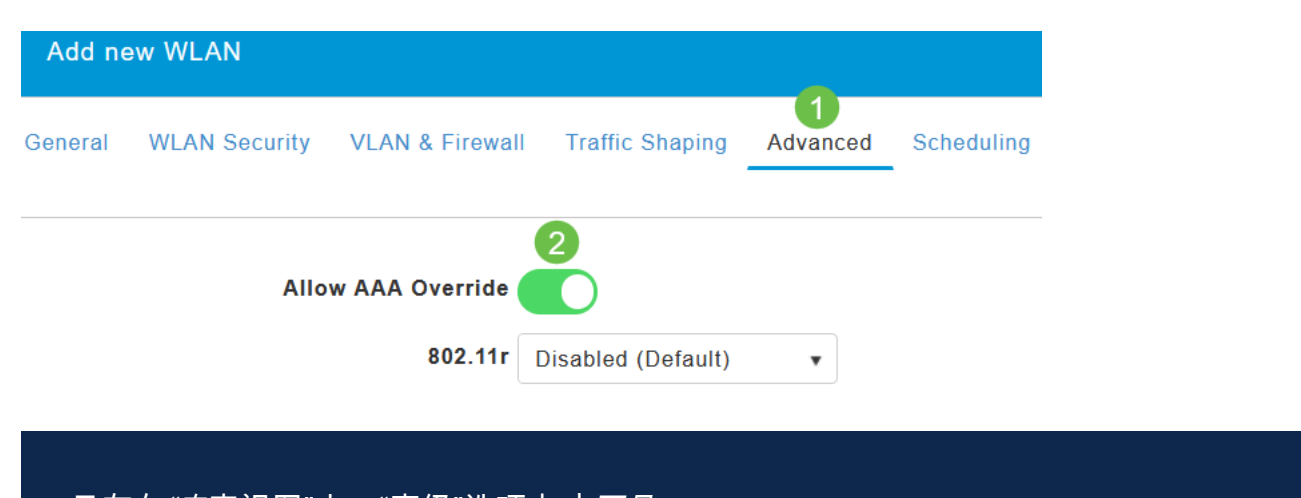

### 只有在*"专*家视图"中,"高级"选项卡才*可见*。

#### 后续步骤

在CBW AP上配置设置并设置RADIUS服务器后,您应能连接设备。输入为该MAC地址 配置的自定义PSK,它将加入网络。

如果已配置身份验证缓存,则通过转到Admin Accounts下的Auth Cached Users选项卡,您将能够看到已加入WLAN*的设备*。如果需要,可以删除。

| 2          | Monitoring        | 9        | cisco                          | Cisco Bu      | siness Wireless 24 | 0AC Access Point  | <b>A</b> U       |                     |
|------------|-------------------|----------|--------------------------------|---------------|--------------------|-------------------|------------------|---------------------|
| \$         | Wireless Settings |          |                                |               |                    |                   |                  | ?                   |
| i.         | Management        | Adm      | in Accou                       | unts          |                    |                   |                  |                     |
|            | • Access          | 쑙        | Users                          | 2             |                    |                   |                  |                     |
|            | Admin Accounts 1  |          |                                |               |                    |                   |                  |                     |
|            | 0 Time            |          |                                |               |                    |                   |                  |                     |
|            | Software Update   | Mai      | nagemen                        | t User Prid   | ority Order Loca   | al Admin Accounts | TACACS+ R        | ADIUS               |
| <b>م</b> ر | Services          | Aut      | h Cacheo                       | Users         | 2                  |                   |                  |                     |
| 7          | Advanced          | Q        | MacAddress/<br>Delete Selected | Username/ssid |                    |                   |                  |                     |
|            |                   |          | Mac Addre                      | \$\$          | Username           | SSID              | Timeout(Minutes) | RemainingTime(Minut |
|            |                   | <b>V</b> | 98:0                           | :5e           | 98                 | Personal          | 1440             | 1425                |

## 结论

给你!您现在可以享受CBW AP上个人PSK功能的优势。